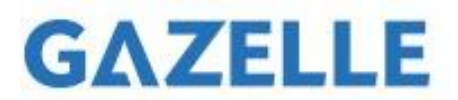

## **G9701 Firmware Release Notes:**

### Ver: 2.0.0 | Release: 2022-10-01

Additionally generate a visible image when capturing. Select Radiometric images in Settings -> Capture Settings -> Picture Type. Enable the option Save Optical Picture to additionally generate a visible image of JPEG format.

| < Picture Type       |   |
|----------------------|---|
| Radiometric images   |   |
| JPEG Image           | 0 |
| Save Optical Picture |   |

The visible image would be viewable in M series camera itself.

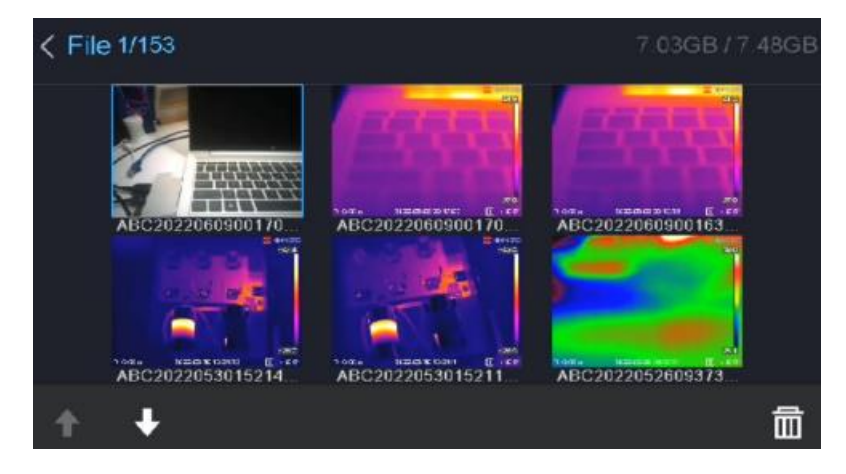

# **G9701 Firmware Upgrade Instruction:**

#### Step 1:

Download the Version 2 firmware version in this link. Ver: 2.0.0 | Release: 2022-10-01.

Connect the camera and your PC by USB cable.

#### Step 2:

Start up the camera, and you can see the camera's storage on your PC.

#### Step 3:

Copy and paste the downloaded firmware **"digicap.dav"** file into the root path of the storage of the camera.

#### Step 4:

Shut down and start up the camera again. The camera will show "upgrading". When the upgrading is succeeded, restart the camera again and then it's done

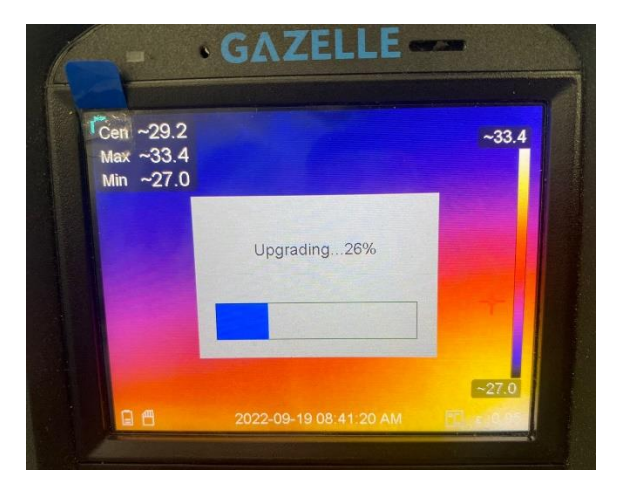

#### Step 5:

Verify the firmware upgrade. Power on the camera, then go to Settings -> Device information.

Model: GAZELLE G9701

Version: V5.5.19 build 220921